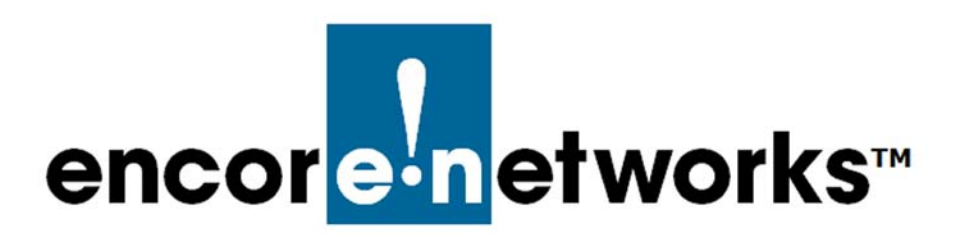

EN-1000<sup>™</sup> Reference Manual Document 7

## Configuring IP Passthrough with a SonicWall Firewall

his document presents procedures for configuring the SonicWall firewall to work with passthrough.

After setting up the EN<sup>m</sup> router's standard configuration, perform the procedures in the following sections:

- Section 7.1, Configuring the EN™ Router's LAN Port
- Section 7.2, Configuring the SonicWall Device

## 7.1 Configuring the EN<sup>™</sup> Router's LAN Port

- 1 In the EN<sup>™</sup> router's management system, select the tab for **Network**; then select the tab for **Interfaces**.
  - » The Table of Network Interfaces is displayed (Figure 7-1).

| atus System Network              |                                                                                                    |                                |  |  |
|----------------------------------|----------------------------------------------------------------------------------------------------|--------------------------------|--|--|
| terfaces Fallover Diagnostic     | s Firewall OpenVPN DHCP and DNS VPN VRRP DDNS DMNR E                                                                                                    | hCloud Advanced                |  |  |
| nterfaces Interface Overview     |                                                                                                    |                                |  |  |
|                                  |                                                                                                    |                                |  |  |
| VPN01                            | MAC-Address: 00:00:00:00:00:00<br>Protocol: static<br>RX: 0.00 B (0 Pkts.)<br>TX: 0.00 B (0 Pkts.)                                                                                                    | 😂 Connect 🥥 Stop 🗷 Edit 💌 Dele |  |  |
| CELL<br>2 <sup>(2)</sup><br>eth2 | MAC-Address: 00:00:00:00:00:00<br>Protocol: dhcp<br>RX: 0.00 8 (0 Pkts.)<br>TX: 0.00 8 (0 Pkts.)                                                                                                    | 😂 Connect 🥥 Stop 🖉 Edit 💌 Dele |  |  |
| LAN<br>M (A)<br>br-lan           | Uptime: 2d 19h 47m 53s<br>MAC-Address: 00:A0:EB:03:04:FB<br>Protocol: static<br>RX: 216:15 MB (057582 Pkts.)<br>TX: 1.91 GB (1613555 Pkts.)<br>IPv4: 192:168:10.1/24                                          | 🦉 Connect 🥥 Stop 📝 Edit 💌 Dele |  |  |
| WAN<br>ethi                      | Uplime: 21 (39.4 2m.43s<br>HAC-Address: 00:30:EB:03:04:FC<br>Protocol: dhcp<br>RX: 21.9 GI (285:268 Pkts.)<br>TX: 232.43 Md (1028731 Pkts.)<br>TV: 232.43 Md (1028731 Pkts.)<br>TV: 232.43 Md (1028731 Pkts.) | Sconnect Stop Z Edit X Dele    |  |  |
| Add new interface                |                                                                                                    |                                |  |  |

Figure 7-1. Table of Network Interfaces

2 On the screen, select the **Edit** button near the right end of the row for the LAN interface.

Go to Table of Contents

» The General Settings for LAN Configuration Screen is displayed (Figure 7-2).

| Hatwork .                                                                                                    |                                                                                                    |                                                                                                    |
|----------------------------------------------------------------------------------------------------|----------------------------------------------------------------------------------------------------|----------------------------------------------------------------------------------------------------|
| rus system Network Logout Quo                                                                                                    | HART                                                                                                    |                                                                                                    |
| ierrades raiover biagnostics rirewait op                                                                                                    | CIVER DEPENDING VEN VIOL DUNG DERES ERUDUU                                                                                                    | Playtopura                                                                                                    |
| erfaces - LAN                                                                                                    |                                                                                                    |                                                                                                    |
| ommon Configuration                                                                                                    |                                                                                                    |                                                                                                    |
| seneral Setup Advanced Settings Hysical Sett                                                                                                    |                                                                                                    |                                                                                                    |
| itatus                                                                                                    | Uptime: 2d 19h 49m 26s<br>80 MC-Address 00:AcAdress 10:AcAdress 10:Ac | FB                                                                                                    |
| rotocol                                                                                                    | Static address                                                                                                    | 2                                                                                                    |
| Pv4 address                                                                                                    | 192.168.10.1                                                                                                    |                                                                                                    |
| Pv4 netmask                                                                                                    | 255 255 255 0                                                                                                    | ×                                                                                                    |
| Pv4 gateway                                                                                                    |                                                                                                    |                                                                                                    |
| Pv4 broadcast                                                                                                    |                                                                                                    |                                                                                                    |
| Jse custom DNS servers                                                                                                    |                                                                                                    |                                                                                                    |
| HCP Server eneral Setup Advanced Settings gnore interface                                                                                                    | Disable DHCP for this interface.                                                                                                    |                                                                                                    |
| itart                                                                                                    | 100<br>Covest leased address as offset from the                                                                                                    | e network address.                                                                                                    |
|                                                                                                    | <ul> <li>150</li> <li>Maximum number of leased addresses.</li> </ul>                                                                                                    |                                                                                                    |
| imit                                                                                                    | 12h<br>Expiry time of leased addresses, minimum                                                                                                    | is 2 Minutes (2m).                                                                                                    |
| umit<br>easetime                                                                                                    |                                                                                                    |                                                                                                    |
| unit<br>easetime                                                                                                    |                                                                                                    |                                                                                                    |
| Imit<br>easetime<br>tatic Leases<br>tic leases are used to assign fixed IP addresses and sys<br>tic bases are used to assign fixed IP addresses and sys            | mbolic hostnames to DHCP clients. They are also required for non-dynamic inter<br>Mores indentifies the host, the IPv4-Address specifies to the fixed address to us                                                                                                    | face configurations where only hosts with a corresponding lease are served,<br>se and the Hostname is assigned as symbolic name to the requesting host.                 |
| imit<br>easetime<br>tatic Leases<br>tatic leases<br>atic leases are used to assign fixed IP addresses and sy<br>tatic kades are lease entry. The MAC-A<br>Hostname | mbolic hostnames to DHCP clients. They are also required for non-dynamic interi<br>ddress indentifies the host, the JPV4-Address specifies to the fixed address to us<br><u>MAC</u> -Address                                                                                                    | face configurations where only hosts with a corresponding lease are served,<br>ie and the Hostname is assigned as symbolic name to the requesting host.<br>IPvt-Address |

Figure 7-2. General Settings for LAN Configuration Screen

- **3** On the General Settings for LAN Configuration Screen, change the LAN IP address from 192.168.10.1 to 166.*a.b*.1. (**Note:** The last octet is **1**.) This will be your new local management address.
- 4 Set the subnet mask to **255.255.255.0**.
- 5 Click the Save and Apply button (in the lower right corner of the screen).
  - » The changes are made, and the Network Interface screen is redisplayed.

## 7.2 Configuring the SonicWall Device

**Note:** The device discussed in this section is not a device of Encore Networks, Inc. Confer with that device's vendor for information about that product.

- 1 On the SonicWall firewall, configure the network port (the port that is connected to the EN<sup>™</sup> router's LAN port that was configured in Section 7.1, *Configuring the EN<sup>™</sup> Router's LAN Port*) with the IP address 166.*a.b.c* (the Verizon Wireless static address) and the gateway address 166.*a.b*.1.
- 2 Configure the MTU to 1400 or less.
- **3** Save the SonicWall device's configuration.